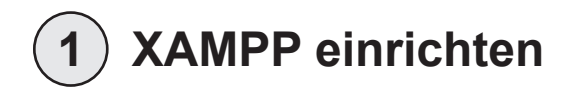

Als erstes müssen sie eine Arbeitsumgebung für WordPress schaffen:

Installieren Sie das XAMPP-Paket (enthält den Webserver Apache, die Datenbank MySQL und PHP) unter :

http://www.xampp.org

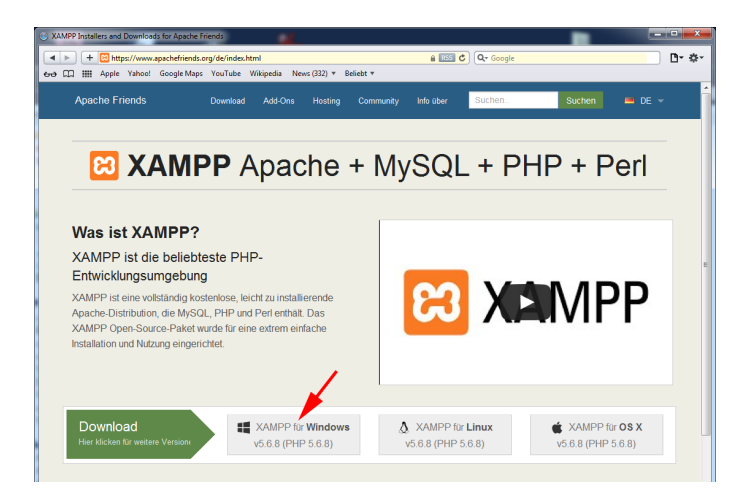

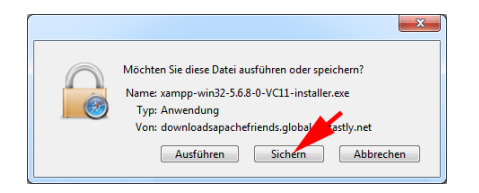

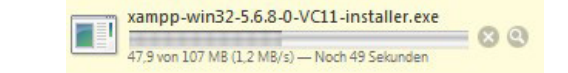

| Name                                     | Änderungsdatum   | Тур       | Größe |          |
|------------------------------------------|------------------|-----------|-------|----------|
| 🐝 xampp-win32-5.6.8-0-VC11-installer.exe | 26.05.2015 11:38 | Anwendung | 109   | 9.579 KB |

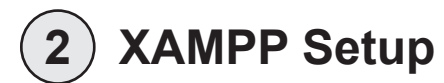

Setup Setup Setup - XAMPP Welcome to the XAMPP Setup Wizard. Setup - Setup Setup Wizard. Setup - Setup Setup Wizard. Setup - Setup - Setup Setup Wizard. Setup - Setup - Setup Setup Man sollte XAMPP nicht in das Verzeichnis Programme installieren!

Den Haken neben ,learn more' bei ,Bitnami' entfernen!

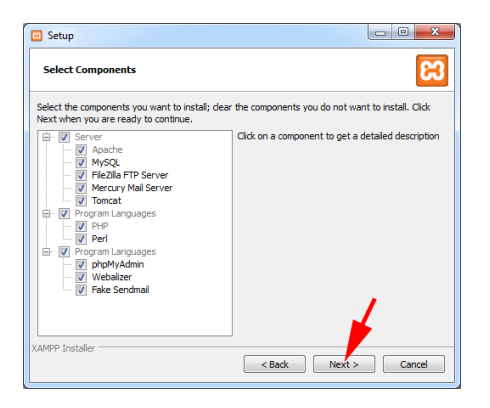

| Setup           | older                     | × 1    |
|-----------------|---------------------------|--------|
| Please, choose  | a folder to install XAMPP |        |
| Select a folder | C:\xampp                  |        |
| XAMPP Installer |                           |        |
|                 | < Back Next >             | Cancel |

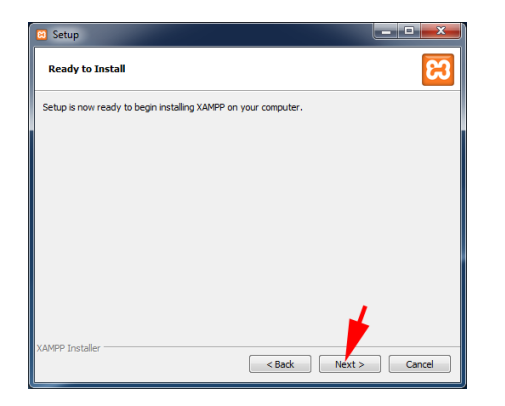

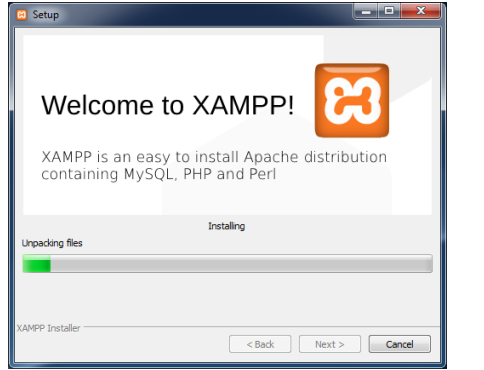

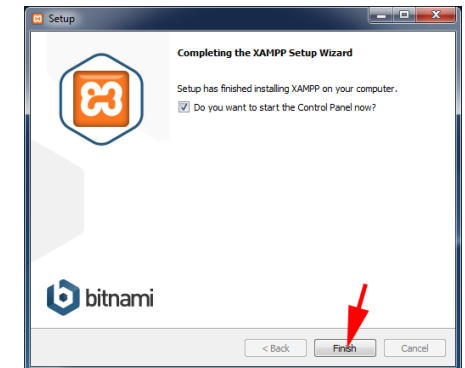

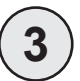

# **XAMPP** Control Panel

Muss man immer zuerst öffnen unter ,Start' -> ,Alle Programme' -> XAMPP

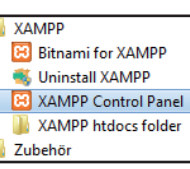

Im XAMPP Control Panel sollten die Punkte ,Apache' und ,MySQL' grün hinterlegt sein. Wenn nicht, dann auf .Start' drücken.

Sobald man Apache und MySQL das erste Mal startet, meldet sich meist die Windows-Firewall. Hier auf ,Abbrechen' (oder ,Weiterhin blocken') gehen, damit niemand von aussen zugreifen kann.

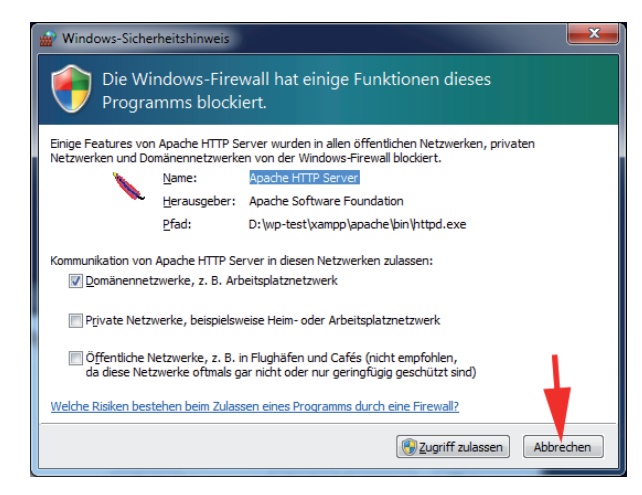

| 🗵 ХАМРР С          | Control Panel | /3.2.1 [ Compiled | : May 7th 2013 ]   | )            |                |             |      | _ <b>_</b> ×  |
|--------------------|---------------|-------------------|--------------------|--------------|----------------|-------------|------|---------------|
| 8                  | XA            | MPP Contr         | ol Panel v3        | .2.1         |                |             |      | 🅜 Config      |
| Modules<br>Service | Module        | PID(s)            | Port(s)            | Actions      |                |             |      | Netstat       |
|                    | Apache        |                   |                    | Start        | Admin          | Config      | Logs | Shell         |
|                    | MySQL         |                   |                    | Start        | Admin          | Config      | Logs | Explorer      |
|                    | FileZilla     |                   |                    | Start        | Admin          | Config      | Logs | Services      |
|                    | Mercury       |                   |                    | Start        | Admin          | Config      | Logs | <b>9</b> Help |
|                    | Tomcat        |                   |                    | Start        | Admin          | Config      | Logs | Quit          |
| 11:54:13           | [main]        | most application  | on stuff but when  | ever you do  | something wi   | th services |      | *             |
| 11:54:13           | [main]        | about running     | this application v | with adminis | trator rights! | IIIIK       |      |               |
| 11:54:13           | main          | XAMPP Install     | ation Directory: " | ˈdː\wp-test\ | (ampp\"        |             |      |               |
| 11:54:13           | [main]        | Checking for p    | rerequisites       |              |                |             |      |               |
| 11:54:14           | (main)        | All prerequisite  | s found            |              |                |             |      |               |
| 11:54:14           | [main]        | Starting Mod      | iules<br>Timor     |              |                |             |      | =             |
| 11:54:15           | [main]        | Control Panel     | Ready              |              |                |             |      |               |
|                    |               |                   | ,                  |              |                |             |      |               |
|                    |               |                   |                    |              |                |             |      | -             |
|                    |               |                   |                    |              |                |             |      |               |

| 🙁 XAMPP C                                                                                    | Control Panel v                                                                                        | 3.2.1 [Compile                                                                                                    | d: May 7th 2013 ]                                                                                                    | 1                                                           |       |        |      | ×         |
|----------------------------------------------------------------------------------------------|----------------------------------------------------------------------------------------------------|----------------------------------------------------------------------------------------------------|----------------------------------------------------------------------------------------------------|-------------------------------------------------------------|-------|--------|------|-----------|
| 8                                                                                            | XAI                                                                                                    | MPP Cont                                                                                                    | rol Panel v3                                                                                                    | .2.1                                                        |       |        |      | Je Config |
| - Modules<br>Service                                                                         | Module                                                                                                 | PID(s)                                                                                                    | Port(s)                                                                                                    | Actions                                                     |       |        |      | Netstat   |
|                                                                                              | Apache                                                                                                 | 5248<br>5292                                                                                                    | 80, 443                                                                                                    | Stop                                                        | Admin | Config | Logs | Shell     |
|                                                                                              | MySQL                                                                                                  | 3368                                                                                                    | 3306                                                                                                    | Stop                                                        | Admin | Config | Logs | Explorer  |
|                                                                                              | FileZilla                                                                                              |                                                                                                    |                                                                                                    | Start                                                       | Admin | Config | Logs | Services  |
|                                                                                              | Mercury                                                                                                |                                                                                                    |                                                                                                    | Start                                                       | Admin | Config | Logs | Help      |
|                                                                                              | Tomcat                                                                                                 |                                                                                                    |                                                                                                    | Start                                                       | Admin | Config | Logs | Quit      |
| 11:56:48<br>11:56:48<br>11:59:18<br>11:59:18<br>11:59:20<br>11:59:20<br>12:01:21<br>12:01:21 | [Apache]<br>[Apache]<br>[Apache]<br>[Apache]<br>[Apache]<br>[Apache]<br>[Apache]<br>[mysql]<br>[mysql] | Attempting to<br>Status chang<br>Attempting to<br>Attempting to<br>Status chang<br>Attempting to<br>Status chang<br>Attempting to<br>Status chang | start Apache app<br>e detected: runnir<br>stop Apache (PII<br>stop Apache (PII<br>e detected: stopp<br>start Apache app<br>e detected: runnir<br>start MySQL app<br>e detected: runnir | 5<br>1g<br>D: 2364)<br>D: 3036)<br>ed<br>5<br>1g<br>D<br>1g |       |        |      |           |

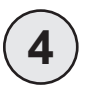

### Wordpress downloaden

#### Die neueste Version downloaden unter: https://de.wordpress.org

Die geladene Zip-Datei entpacken und auf der Festplatte in den Ordner XAMPP/htdocs speichern.

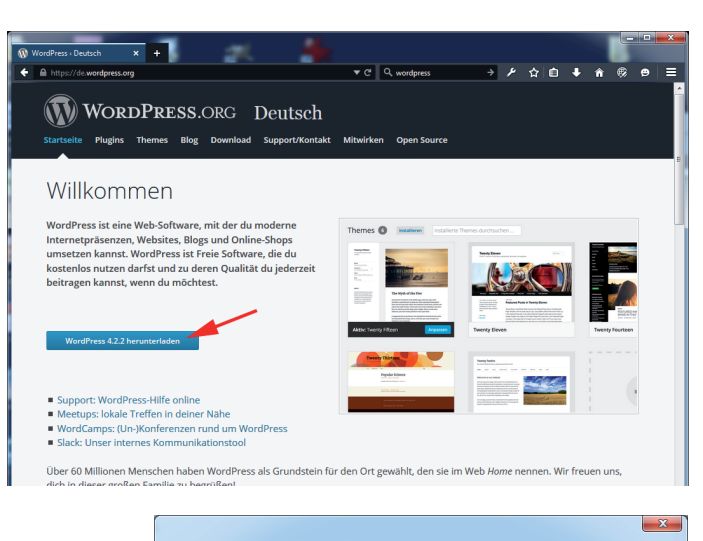

| Öffnen von wordpress-4.2.2-de_DE.zip       Xiel auswählen         Sie möchten folgende Datei öffnen:       Wahlen Sie einen Pfad, auf den de Elemente extrahiert werden       Datein werden in diesen Qrdner extrahiert:         Wordpress-4.2.2-de_DE.zip       Wahlen Sie einen Pfad, auf den de Elemente extrahiert werden       Datein werden in diesen Qrdner extrahiert:         Vom Typ: Compressed (zipped) Folder (7,0 MB)       Non: https://de.wordpress.org       Image: Contrib       Image: Contrib         Vis soll Firefox Developer Edition mit dieser Datei verfahren?       Image: Contrib       Image: Contrib       Image: Contrib       Image: Contrib         Datei gpeichern       Image: Contrib       Image: Contrib       Image: Contrib       Image: Contrib       Image: Contrib         Image: Contrib       Image: Contrib </th <th></th> <th></th> <th>🚽 🔢 ZIP-komprimierte Ordner extrahieren</th>                                                                                                    |                                                                |                                                                                                    | 🚽 🔢 ZIP-komprimierte Ordner extrahieren                    |
|----------------------------------------------------------------------------------------------------|----------------------------------------------------------------|----------------------------------------------------------------------------------------------------|------------------------------------------------------------|
| Sie möchten folgende Datei öffnen:<br>Wahen Sie einen Pfd, auf den die Elemente extrahiert werden<br>solen. Kiden Sie einen Pfd, auf den die Elemente extrahiert werden<br>solen. Kiden Sie einen Pfd, auf den die Elemente extrahiert werden<br>solen. Kiden Sie einen Pfd, auf den die Elemente extrahiert werden<br>solen. Kiden Sie einen Pfd, auf den die Elemente extrahiert werden<br>solen. Kiden Sie einen Pfd, auf den die Elemente extrahiert werden<br>solen. Kiden Sie einen Pfd, auf den die Elemente extrahiert werden<br>solen. Kiden Sie einen Pfd, auf den die Elemente extrahiert werden<br>solen. Kiden Sie einen Pfd, auf den die Elemente extrahiert werden<br>solen. Kiden Sie dan auf 'OK'.<br>Wahen Sie einen Pfd, auf den die Elemente extrahiert werden<br>solen. Kiden Sie dan auf 'OK'.<br>Wahen Sie dan auf 'OK'.<br>Wahen Sie einen Pfd, auf den die Elemente extrahiert werden<br>solen. Kiden Sie dan auf 'OK'.<br>Wahen Sie dan auf 'OK'.<br>Wahen Sie dan auf 'OK'.<br>Dateis speichern<br>Eür Dateien dieses Typs immer diese Aktion ausführen<br>Kiden Sie auf das Symbol neben einem Ordner, un Unterordner<br>anzweigen.<br>Kiden Sie daf Symbol neben einem Ordner, un Unterordner<br>anzweigen.<br>Kiden Sie auf das Symbol neben einem Ordner, un Unterordner<br>anzweigen.<br>Kiden Sie daf Symbol neben einem Ordner, un Unterordner<br>anzweigen.<br>Kiden Sie auf das Symbol neben einem Ordner, un Unterordner<br>anzweigen.<br>Kiden Sie auf das Symbol neben einem Ordner, un Unterordner<br>anzweigen.<br>Kiden Sie daf Symbol neben einem Ordner, un Unterordner<br>anzweigen.<br>Kiden Sie auf das Symbol neben einem Ordner, un Unterordner<br>anzweigen.<br>Kiden Sie auf das Symbol neben einem Ordner, un Unterordner<br>Kiden Sie auf das Symbol neben einem Ordner, un Unterordner<br>Kiden Sie auf das Symbol neben einem Ordner, un Unterordner<br>Kiden Sie auf das Symbol neben einem Ordner, un Unterordner<br>Kiden Sie auf das Symbol neben einem Ordner, un Unterordner<br>Kiden Sie auf das Symbol neben einem Ordner, un Unterordner<br>Kiden Sie auf das Symbol neben einem Ordner, un Unterordner<br>Kiden Sie auf das Symbol neben einem Ordn | Öffnen von wordpress-4.2.2-de_DE.zip                           | Ziel auswählen                                                                                                    | Wählen Sie ein Ziel aus und klicken Sie auf "Extrahieren". |
| Skinderiteringende bare om internet.            Wordpress-4.2.2-de_DE.zip          Vom Typ: Compressed (zipped) Folder (7,0 MB)          Von: https://de.wordpress.org         Wie soll Firefox Developer Edition mit dieser Datei verfahren?             Øffnen mit Windows-Explorer (Standard)             Ø Datei speichern             Eür Dateien dieses Typs immer diese Aktion ausführen             Wide soll auf das Symbol neben einem Ordner, um Unterordner       anzuzejen.                                                                                                    | Sie möchten folgende Datei öffnen:                             | Wählen Sie einen Pfad, auf den die Elemente extrahiert werden                                                                                                    | Dateien werden in diesen Ordner extrahiert:                |
| Wordpress-4.2.2-de_DE.zip     Vom Typ: Compressed (zipped) Folder (7,0 MB)     Von: https://de.wordpress.org     Wie soll Firefox Developer Edition mit dieser Datei verfahren?     Offnen mit Windows-Explorer (Standard)     Offnen mit Windows-Explorer (Standard)     Datei speichern     Datei speichern     Eür Dateien dieses Typs immer diese Aktion ausführen     Kiden Sie auf das Symbol neben einem Ordner, um Unterordner     manzeigen.     Kiden Sie auf das Symbol neben einem Ordner, um Unterordner     manzeigen.                                                                                                    | Sie moenten roigende bater onnen.                              | Sulen, Nicker Se dam dur OK .                                                                                                    | D:\XAMPP\htdocs                                            |
| Vom Typ: Compressed (zipped) Folder (7,0 MB)         Von: https://de.wordpress.org         Wie soll Firefox Developer Edition mit dieser Datei verfahren? <u>Ö</u> ffnen mit Windows-Explorer (Standard) <u>O</u> Datei speichern <u>D</u> Eür Dateien dieses Typs immer diese Aktion ausführen <u>Niden Sie auf das Symbol neben einem Ordner, um Unterordner anzuzejen.    </u>                                                                                                    | wordpress-4.2.2-de_DE.zip                                      | A Decision A Decision | Dateien nach Extrahierung anzeigen                         |
| Von: https://de.wordpress.org Wie soll Firefox Developer Edition mit dieser Datei verfahren?                                                                                                    | Vom Typ: Compressed (zipped) Folder (7,0 MB)                   | anonymous                                                                                                    |                                                            |
| Wie soll Firefox Developer Edition mit dieser Datei verfahren?            Ôffnen mit Windows-Explorer (Standard)             ② Datei speichern             ⑥ Datei speichern             ⑥ Datei speichern             ⑥ Datei speichern             ⑧ Datei speichern             ⑧ Datei speichern             ⑧ Datei speichern             ⑧ Stricted             ⑧ Stricted             ⑧ Stricted             ⑧ Stricted             ⑧ Stricted             ⑧ Stricted             ⑧ Stricted             ⑧ Stricted             ⑧ Stricted             ⑨ Stricted             ⑨ Stricted             ⑨ Stricted             ⑨ Stricted             ⑨ Wordgress-4_ wordgress-4_ wordgress-4_ wordgress-4_ wordgress-4_ wordgress-4_ wordgress-4_ wordgress-4_ wordgress-4_ wordgress-4_ stack Mades (D/w./Mades)                                                                                                    | Von: https://de.wordpress.org                                  | Þ 👑 apache                                                                                                    |                                                            |
| Offnen mit       Windows-Explorer (Standard)         O Datei speichern       Image: Control of the control of the control of t                                                                                                    | Wie cell Firefex Developer Edition mit dieser Datei vorfahren? | i cgr-bin                                                                                                    |                                                            |
| Ôffnen mit Windows-Explorer (Standard)             O Datei speichern             Datei speichern             Eur Dateien dieses Typs immer diese Aktion ausführen             Viden Sie auf das Symbol neben einem Ordner, um Unterordner         anzuzejen.                                                                                                    | wie son Filerox Developer Edition mit dieser Dater verlahren:  | ▶ B FileZillaFTP                                                                                                    |                                                            |
| Image: Speichern       Image: Speichern         Image: Speichern       Image: Speichern         Image: Speichern                                                                                                    | Öffnen mit Windows-Explorer (Standard)                         | ▲ htdocs E                                                                                                    |                                                            |
| Image: Speichern       Image: Speichern         Image: Speichern       Image: Speichern         Image: Speichern                                                                                                    | Detriveriter                                                   | > 🌗 dashboard                                                                                                    |                                                            |
| Eurahieren dieses Typs immer diese Aktion ausführen<br>Eurahieren Abbred<br>Nicken Sie auf das Symbol neben einem Ordner, um Unterordner<br>anzuzeigen.                                                                                                    | Datei <u>speichern</u>                                         | 🍑 forbidden                                                                                                    |                                                            |
| Image: Structure     Image: Structure     Image: Structure <td>Für Dateien dieses Typs immer diese Aktion ausführen</td> <td>img</td> <td>Kopieren von 1.332 Elementen (19,3 MB)</td>                                                                                                    | Für Dateien dieses Typs immer diese Aktion ausführen           | img                                                                                                    | Kopieren von 1.332 Elementen (19,3 MB)                     |
| Vicken Sie auf das Symbol neben einem Ordner, um Unterordner         Von wordpress-4/wordpress-4.i.nach htdocs (D)/htdoc)                                                                                                    | "                                                              | restricted                                                                                                    | Kopieren von 1.332 Elementen (19,3 MB)                     |
| Neuen Ordner erstellen OK Abbrechen Weitere Details Abbrechen                                                                                                    | OK Abbrechen                                                   | Kilcken Sie auf das Symbol neben einem Ordner, um Unterordner<br>anzuzeigen.<br>Neuen Ordner erstellen OK Abbrechen                                                                                                    | Von wordpress-4\wordpress-4.1 nach htdoss (D\)Mdocs)       |

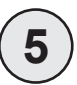

# Datenbank anlegen

Im Browser öffnen unter: http://localhost/phpmyadmin

Dort den Reiter ,Datenbanken' öffnen.

Dann eine neue Datenbank anlegen:

- Name: Wordpress
- in der Ausklappliste daneben ,utf8 unicode ci' auswählen
- auf ,Anlegen' klicken

Dann kommt eine Meldung, dass die Datenbank angelegt wurde.

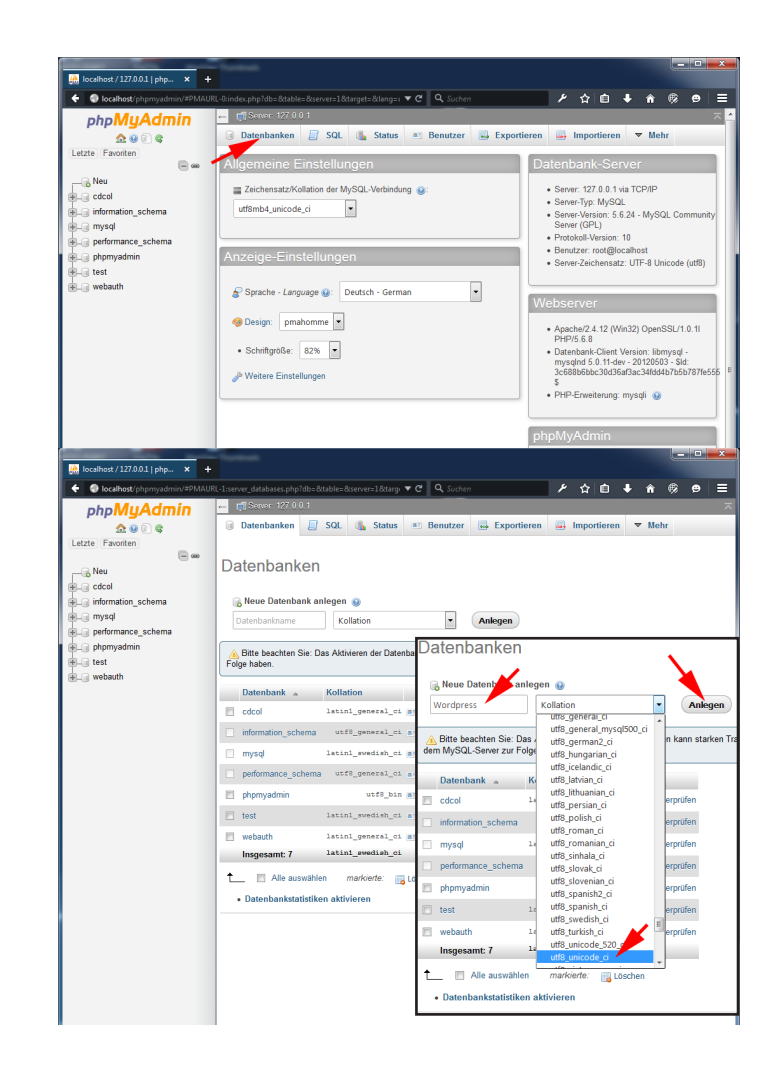

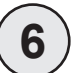

# WordPress installieren

Im Browser öffnen unter: http://localhost/wordpress

Alles klar! Diesen Teil der Installation hast du geschafft. WordPress kann jetzt mit deiner Datenbank

kommunizieren. Wenn du bereit bist, kannst du ietzt die ...

Installation ausführen

Mit ,los geht's!' starten. Im Installationsassistenten eingeben:

- Als Benutzername ,root' eingeben
- Das Passwort leer lassen
- Den Rest behalten

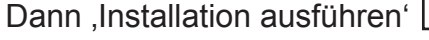

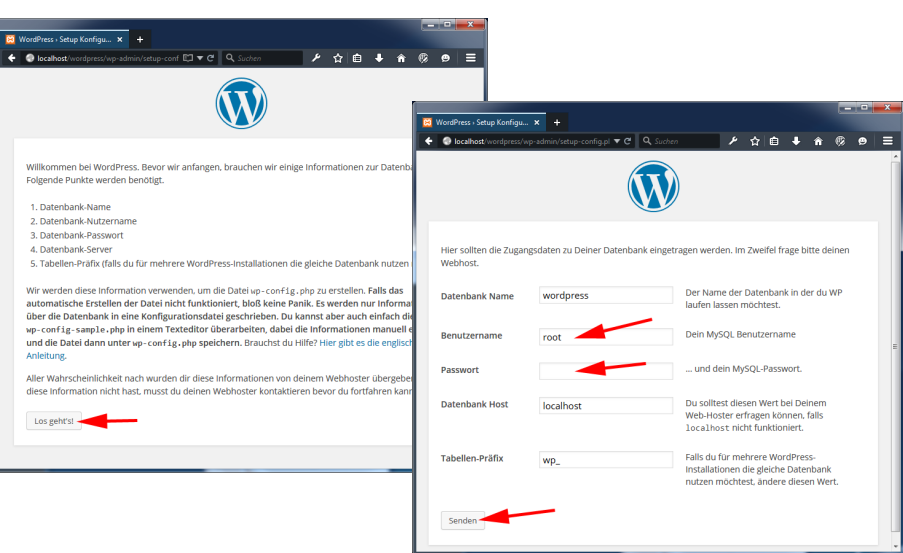

| Willkommen                                                                                                    |                                                                                                    |
|----------------------------------------------------------------------------------------------------|----------------------------------------------------------------------------------------------------|
| Willkommen zur berü<br>Informationen ein, ur<br>können.                                                                       | hmten S-Minuten-Installation von WordPresst Gebe unten einfach die benötigten<br>n danach das mächtigste und flexibelste Weblog System der Welt benutzen zu                                                                                                    |
| Benötigte Inf                                                                                                    | formationen                                                                                                    |
| Bitte trage die folgeno<br>wieder ändern.                                                                                     | den Informationen ein. Keine Sorge, du kannst all diese Einstellungen später auch                                                                                                    |
| Seitentitel                                                                                                    | WordPress Testseite                                                                                                    |
| Seitentitel<br>Benutzername                                                                                                   | WordPress Testseite                                                                                                    |
| Seitentitel<br>Benutzername                                                                                                   | WordPress Testseite                                                                                                    |
| Seitentitel<br>Benutzername<br>Passwort, doppelt<br>Wenn du nichts angibat,<br>wird dir automatisch ein<br>Passwort erstellt. | WordPress Testseite                                                                                                    |
| Seitentitel<br>Benutzername<br>Passwort, doppelt<br>Wen du nichta anglos,<br>wird dir automatisch ein<br>Passwort erstellt.   | WordPress Testseite Admin Enuzaramen divfen una planumentate Zachen, Lerzeichen, Unterstriche, Bindetsriche, Nunte und das 9-Zechen entolaten Ganz Schwach Tapis das Passeort solten mindestens siehen Zechen lang sen, Für en statisterse Passeort verwende Greis- und Riesmutaten, Zalein und Sorderschen miel 1 7 § % A.). |
| Seitentitel<br>Benutzername<br>Passwort, doppelt<br>Wen du richts anglost,<br>wird dir automatisch ein<br>Passwort erstellt.  | WordPress Testseite                                                                                                    |

Dann fragt Wordpress Benutzer-Informationen ab:

- Seitentitel
- Benutzername
- Passwort doppelt
- eMail-Adresse

Dann auf ,WordPress installieren' -> Erfolgsmeldung erscheint